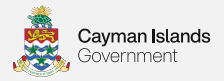

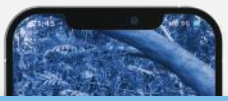

#### Get the **official emergency alerts** you need, always by your side

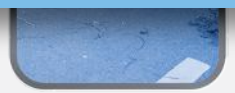

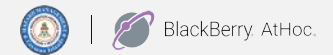

nens.gov.ky

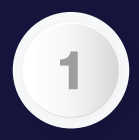

### visit **nens.gov.ky** to opt-in

Visit **nens.gov.ky** and select '**Opt-in'** 

Choose **'App'** and provide your email address to sign up

> Additionally, you can sign up to receive SMS and email alerts

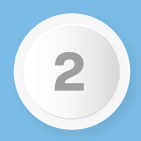

## download AtHoc app

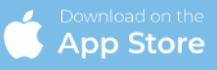

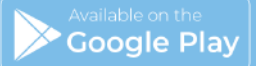

Download the **BlackBerry AtHoc** mobile app from your app store

Note: you must have access to the email address you opted in with in order to verify and activate your account

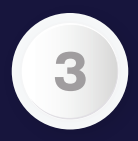

#### **open your email** to verify your account

Open the Blackberry AtHoc app on your device

On the registration screen, enter your email address and hit **'Send'.** (Note: This must be **the same email address** used to opt-in)

**Check your email** for a link from Blackberry AtHoc and click **'Verify Now'**  **Critical Step:** For Android devices, once you return to the Blackberry AtHoc app, please wait 1 - 2 minutes for the mobile app to request the organization code

Apple (iOS) devices automatically connect to the mobile app to request the organization code

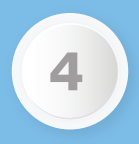

#### AtHoc app will ask you this code HMCI

Once your email has been verified, **open the Blackberry AtHoc app** 

Enter the organization code. Your organization code is **HMCI.** Press **'Send'** 

The screen will indicate that you are now set up to receive notifications

# Having trouble with the app?

# email us at **nens@gov.ky**

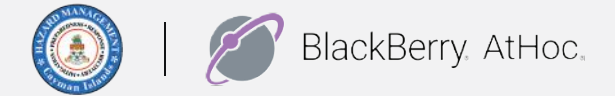

## To download visit nens.gov.ky

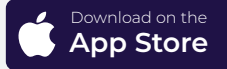

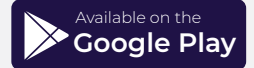